# Implementasi TR069 pada MikroTik

### Paul Darius TR0606

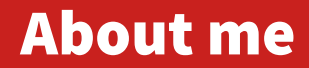

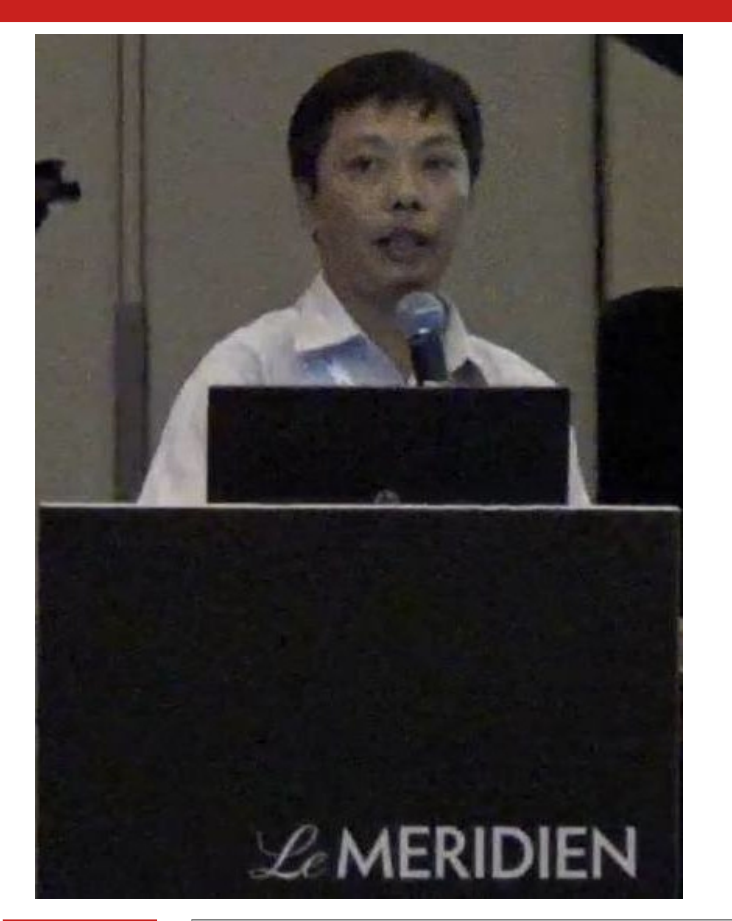

# Nama : Paul Darius Pekerjaan :

- Nama Perusahaan : PT Asia Teknologi Solusi / ATS
- Posisi : NOC

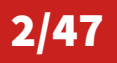

MUM ID 2021 - TR069 pada MikroTik

# Asia Teknologi Solusi / ATS

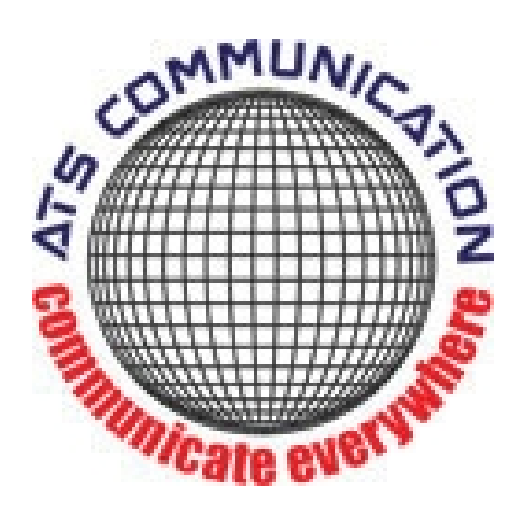

- Established since 1998
- Data center since 2006
- Internet Service Provider since 2014
- Coverage area:
- Tangerang
- Tangerang Selatan
- > Jakarta
- > Depok
- Bekasi
- Cikarang
- Kerawang
- Purwakarta

## **Coverage Area**

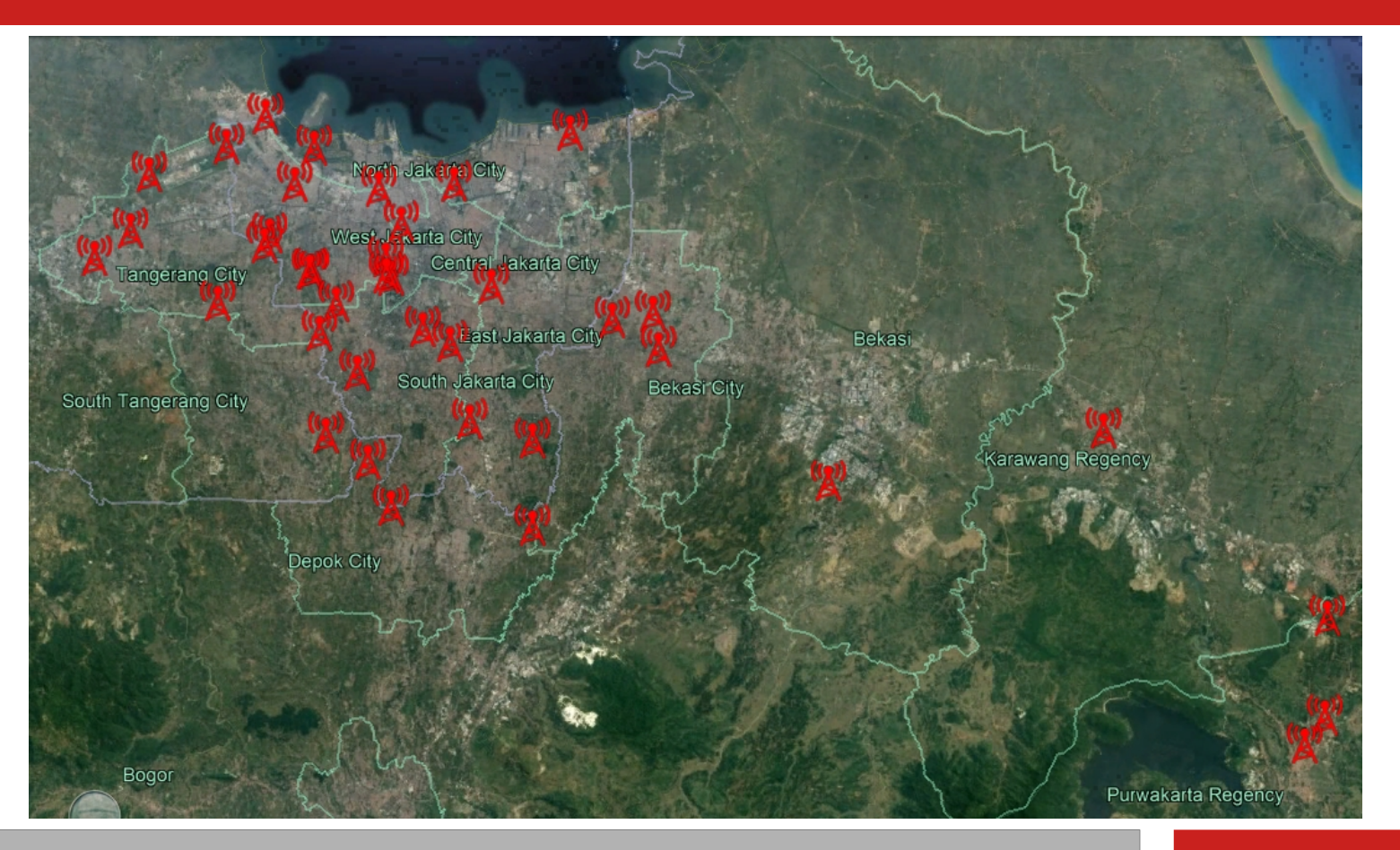

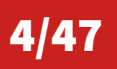

MUM ID 2021 - TR069 pada MikroTik

## **Services**

- Dedicated Internet Connection
- Broadband Internet Connection
- Interconnection
- Local-loop
- Server Hosting / Colocation
- WEB & Email hosting
- Managed Services
- MikroTik Training

5/47

MUM ID 2021 - TR069 pada MikroTik

# **MikroTik Training**

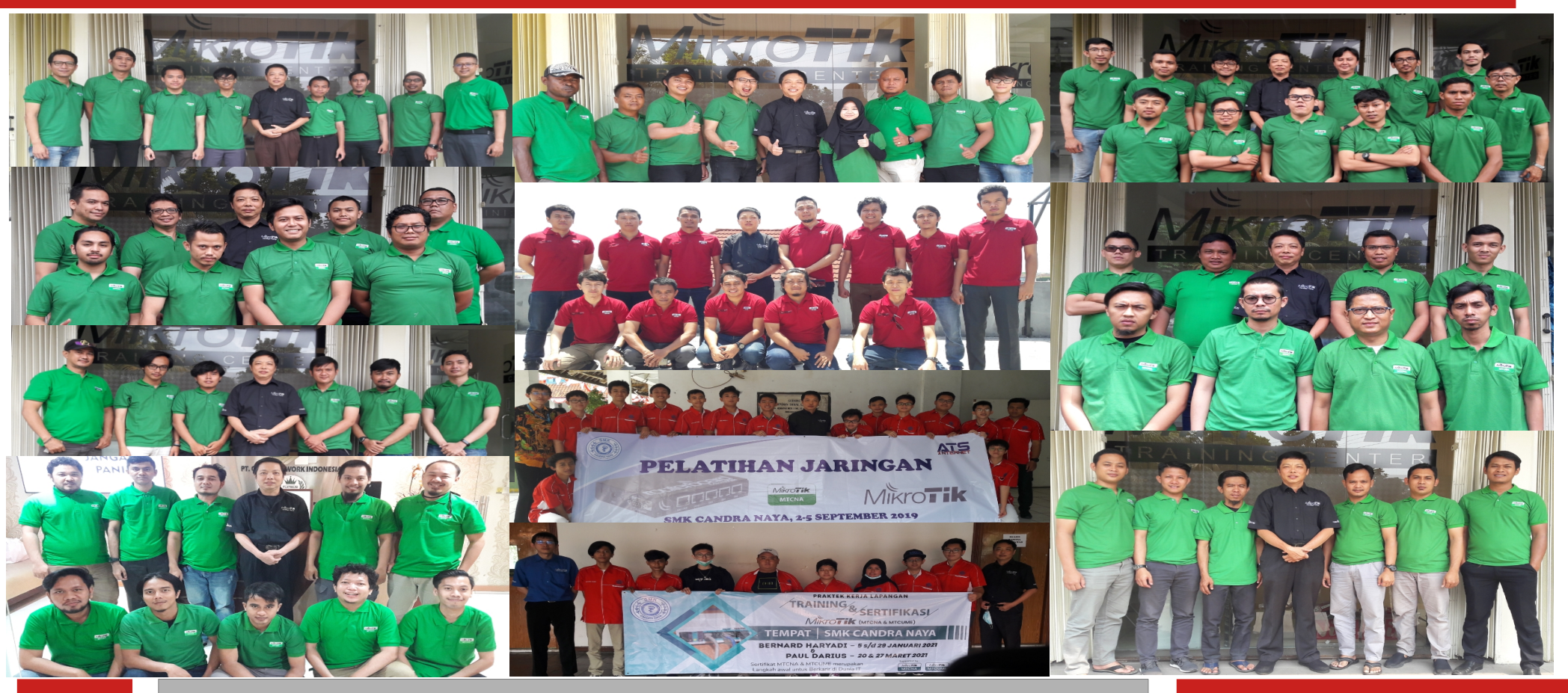

6/47

#### MUM ID 2021 - TR069 pada MikroTik

## Wanna to reach us ?

7/47

- Asia Teknologi Solusi
   Sentra Niaga Blok N-17
   Green Lake City, Duri Kosambi
   West Jakarta 11750 Indonesia
- Phone: (62-21) 225 242 012
- Homepage : https://www.ats-com.net

#### **Latar Belakang**

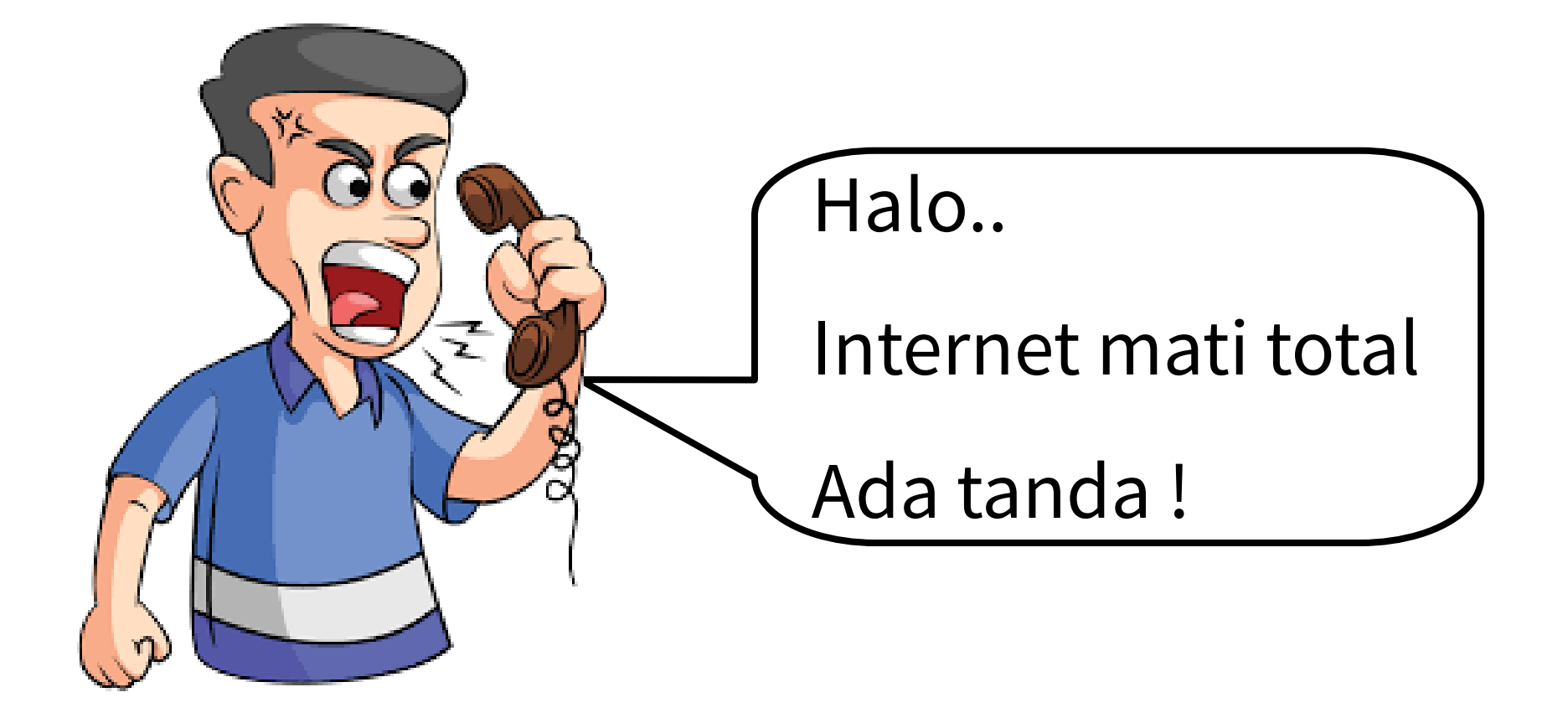

MUM ID 2021 - TR069 pada MikroTik

## **Latar Belakang**

- Dari hasil pengecekan, ditemukan bahwa router sisi pelanggan mengalami reset-to-factory-default.
- Router pelanggan tidak bisa diremote karena sumber internet terkoneksi ke ether1 router.
- Sehingga harus mengirim / menjadwalkan teknisi untuk melakukan konfigurasi.

## Bagaimana jika...

- Dari NOC / Customer Support dapat melakukan 'push configuration' ke router pelanggan.
- NOC / Customer Support bisa mengetahui bahwa router pelanggan sudah diconfig atau belum.
- Hal ini bisa menghemat waktu dan tenaga.

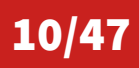

## Apa yang dibutuhkan?

- CPE Wan Management Protocol / CWMP
- Automatic Configuration Server / ACS

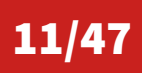

MUM ID 2021 - TR069 pada MikroTik

TR-069 (Technical Report 069) Client merupakan sebuah implementasi dari CWMP untuk melakukan pengelolaan perangkat pada end user secara tersentralisasi.

CWMP ini berjalan diatas IP Network menggunakan HTTP atau HTTPS untuk berkomunikasi dengan perangkat ACS (Automatic Configuration Server), yang mana ACS ini adalah sebuah system yang digunakan untuk melakukan monitor, konfigurasi, dan update firmware dari remotedevice.

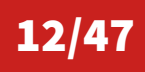

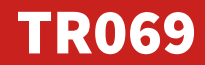

- Pada umumnya fungsi dari TR-069 ini lebih banyak digunakan di ISP / Penyedia Jasa Internet untuk management perangkat end-user.
- Beberapa perangkat yang saat ini mulai menerapkan fungsi dari TR-069 ini seperti FTTH CPE/ONT, WIMAX CPE, bisa juga untuk monitoring VoIP atau CCTV.
- Pada MikroTik, fungsi TR-069 Client mulai tersedia pada RouterOS versi 6.38.

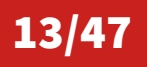

MUM ID 2021 - TR069 pada MikroTik

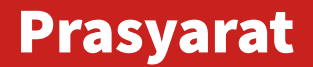

- Memiliki server ACS / Automatic Configuration Server.
- Paket tr069-client pada perangkat CPE

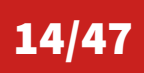

MUM ID 2021 - TR069 pada MikroTik

Saat ini ada beberapa software yang dapat berfungsi sebagai ACS server, yakni :

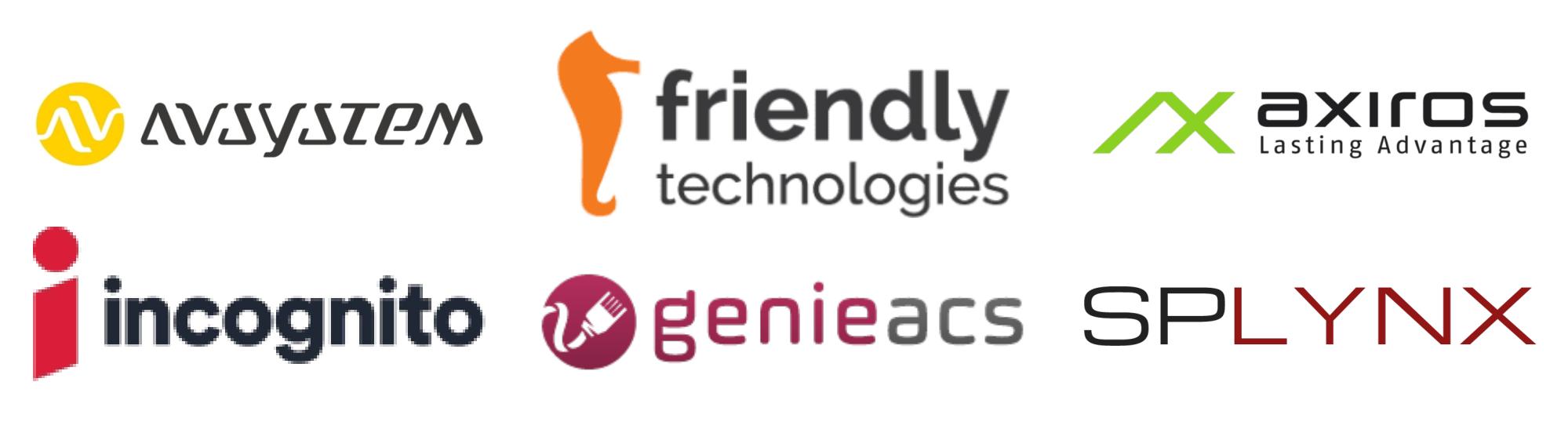

# FreeACS

LibreACS

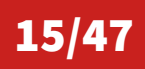

MUM ID 2021 - TR069 pada MikroTik

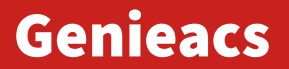

Genieacs dipilih karena :

- Open Source
- Well maintain

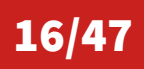

MUM ID 2021 - TR069 pada MikroTik

Prasyarat yang diperlukan untuk installasi :

- Operating System \*nix
- Node.js mulai versi 6
- MongoDB mulai versi 2.6
- Detail installasi bisa diliat pada artikel di forum mikrotik : https://forum.mikrotik.com/viewtopic.php?t=172399

MUM ID 2021 - TR069 pada MikroTik

# Port yang digunakan Genieacs

Port yang digunakan oleh Genieacs :

- Genieacs-ui menggunakan TCP port 3000 digunakan untuk front-end menu
- Genieacs-cwmp menggunakan TCP port 7547 digunakan untuk komunikasi antara CPE ke Genieacs.
- Genieacs-nbi menggunakan TCP port 7557 digunakan untuk komunikasi API antara CPE ke Geniacs
- Genieacs-fs menggunakan TCP port 7567 digunakan untuk file transfer dari CPE ke Geniacs

Semua port di atas adalah default dari Genieacs dan dapat diganti sesuai dengan alasan dan kebutuhan masing-masing.

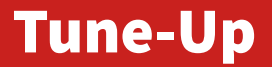

Ada beberapa parameter yang perlu ditambahkan pada Genieacs, yakni : Editing filters

1 - label: "'Identity'"
2 parameter: Device.DeviceInfo.X\_MIKROTIK\_SystemIdentity
3 type: "'string'"

## New config

Key cwmp.deviceOnlineThreshc

Value

10000

19/47

MUM ID 2021 - TR069 pada MikroTik

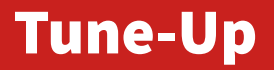

- Berdasarkan data di wiki, RouterOS Data Model menggunakan TR181 Issue 2 Amandemen 11, sehingga perlu dilakukan perubahan untuk Index Page dan Device Page.
- Detailnya bisa dilihat pada pada artikel di forum mikrotik : https://forum.mikrotik.com/viewtopic.php?t=172399

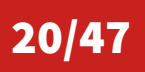

# Fitur tr069-client pada MikroTik

- Secara default, fitur TR-069 belum ada pada paket bawaan system MikroTik.
- Sehingga perlu untuk dilakukan instalasi / penambahan paket secara manual.
- Silahkan download extra package dari mikrotik.com sesuai dengan arsitektur dan versi yang ada pada router mikrotik yang merupakan target
- Extract & upload file tr069-client ke router
- Restart router MikroTik

21/47

MUM ID 2021 - TR069 pada MikroTik

#### Menu TR069

22/47

|     | $\widehat{\downarrow}$ | Wireless                                                                                         |                  | TR069 Client                 |                                |          |        |
|-----|------------------------|--------------------------------------------------------------------------------------------------|------------------|------------------------------|--------------------------------|----------|--------|
|     | Ж                      | Bridge                                                                                           |                  |                              | ✓ Enabled                      |          | ОК     |
|     | 1                      | PPP                                                                                              |                  | ACS URL:                     | http://192.168.28.8:7547       |          | Cancel |
|     | 뽓                      | Switch                                                                                           |                  | Username:                    |                                | <b>•</b> | Δροίν  |
|     | ° [                    | ™     Mesh       ™     IP       N     N       System     N       P     Queues       Image: Files |                  | Deceward.                    |                                | _        | Арріу  |
|     | 255                    |                                                                                                  |                  | Passworu:                    | •                              |          |        |
|     | ų.                     |                                                                                                  |                  |                              | Periodic Inform Enabled        |          |        |
|     | 4                      |                                                                                                  |                  | Periodic Inform Interval:    | 00:05:00                       |          |        |
|     |                        |                                                                                                  |                  |                              |                                |          |        |
|     | Ë                      | Log                                                                                              |                  | Connection Request Username: | E48D8C-hAP%20mini-94A3093670D7 | •        |        |
|     | <mark>8</mark> ?       | RADIUS                                                                                           |                  | Connection Request Password: | ****                           | •        |        |
|     | X                      | Tools                                                                                            | $\square$        | Provisioning Code:           |                                | •        |        |
| ~   | 2                      | New Term                                                                                         | nal              |                              |                                |          |        |
| BO  | TF                     | R069                                                                                             |                  | Client Certificate:          | none                           | +        |        |
| Win | Ð                      | Make Supout.rif                                                                                  |                  | Last Session Error:          |                                |          |        |
| os  | 0                      |                                                                                                  |                  | Retry Count:                 | 0                              |          |        |
| ter | 🛃 Exit                 |                                                                                                  |                  | ,                            |                                |          |        |
| sou |                        | Windows                                                                                          | $\triangleright$ | running                      |                                |          |        |

Username = OUI/Organizationally Unique Identifier-Product Class-SN

MUM ID 2021 - TR069 pada MikroTik

# Tampilan pada Genieacs

| <b>1</b> den                                                                                                    | iears                 |                 |                        |                     |              |                       |                |             |  |  |
|----------------------------------------------------------------------------------------------------|-----------------------|-----------------|------------------------|---------------------|--------------|-----------------------|----------------|-------------|--|--|
| Geri                                                                                                    | v1.2.7+28210919081756 | Overview        | Devices                | Faults              | Admin        |                       |                |             |  |  |
| Listing devices<br>Filter                                                                                                    | a<br>⊒- Identity ⊒-   | Class 🚽 Model 🚽 | ROS <u>–</u> Uptime    | ⊨ WiFi1 ⊨ WiFi2     | 2 = DHCP = I | _ast inform ≞-        | Tage           | <u>s</u>    |  |  |
|                                                                                                    |                       |                 | 6.42.12                |                     | ç            | 9/28/2021, 2:41:16 PM | Online now     | <u>Show</u> |  |  |
| Reboot Reset Push file Delete Tag Untag<br>E48D8C-hAP%20mini-94A3093670D7<br>Pinging 192.168.28.10: 0 ms<br>Last inform 9/28/2021, 2:41:16 PM Online now Summon<br>Manufacturer MikroTik<br>Hardware version v1.0<br>Serial number 94A3093670D7<br>Software version 6.42.12 |                       |                 |                        |                     |              |                       |                |             |  |  |
|                                                                                                    |                       |                 | Channel Code Mess      | sage Detail Retries | Timestamp    |                       |                |             |  |  |
|                                                                                                    |                       | -               |                        | INO TAUITS          |              |                       |                |             |  |  |
| 23/47                                                                                                    |                       | MUM ID 202      | 2 <b>1 - TR069 p</b> a | ada MikroTil        | K            |                       | 24 November 20 | 21          |  |  |

## Tampilan pada Genieacs

24/47

E48D8C-hAP%20mini-94A3093670D7

|                                                                                                    | Ping<br>Las<br>Mar<br>Har<br>Pro<br>Moo<br>Ser<br>Eth<br>Wirr<br>Sof<br>UP<br>Ider<br>#Cc<br>WL | tinform<br>unfacturer<br>dware version<br>duct class<br>lel Name<br>al number<br>ernet 1 MAC<br>eless 1 MAC<br>tware version<br>Time<br>tity<br>nnected Clients<br>AN1 SSID | ): 0 ms<br>9/28/2021, 2:47:08 PM<br>MikroTik<br>v1.0<br>hAP mini<br>RB931-2nD<br>94A3093670D7<br>B8:69:F4:A1:4B:9B<br>B8:69:F4:A1:4B:9F<br>6.42.12<br>543<br>MikroTik ∠<br>0<br>MikroTik ∠ | Online now 🚦 | Summon  |                                  |      |             |
|----------------------------------------------------------------------------------------------------|-------------------------------------------------------------------------------------------------|----------------------------------------------------------------------------------------------------|----------------------------------------------------------------------------------------------------|--------------|---------|----------------------------------|------|-------------|
|                                                                                                    | Overview                                                                                        | Devices                                                                                                    | Faults                                                                                                    | Adm          | in      |                                  |      |             |
| Listing devices Filter Serial number = Identity =-                                                 | Class =- Model =-                                                                               | ROS ⊨ U                                                                                                    | Jptime ≕ WiFi 1 ≕                                                                                                    | WiFi 2 ⊨     | DHCP =- | Last inform ≔                    | Tags |             |
| □     94A3093670D7     MikroTik ∠       1/1 More     Download       Reboot     Reset     Push file | hAP mini RB931-2n                                                                               | D 6.42.12 5                                                                                                    | 43                                                                                                    |              | 0       | 9/28/2021, 2:47:08 PM Online now |      | <u>Show</u> |

MUM ID 2021 - TR069 pada MikroTik

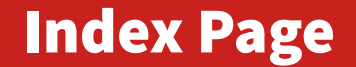

| Relifearz | Overview Devices | Faults | Admin |
|-----------|------------------|--------|-------|

#### Listing devices

Filter

| Serial number 😑 | Identity 🗁                 |       | Class 😑                 | Model 😑             | ROS 🚍   | Uptime 😑 | WiFi 1 😑 | WiFi 2 😑 |     | Last inform 😑                     | Tags              |      |
|-----------------|----------------------------|-------|-------------------------|---------------------|---------|----------|----------|----------|-----|-----------------------------------|-------------------|------|
| D0BF0B(         | M                          | 0** 🖉 | RB1100AHx4 Dude Edition | RB1100Dx4           | 6.47.10 | 1775519  |          |          | 20  | 11/22/2021, 9:25:40 PM Online now | Monitoring Only   | Show |
| 793108A         | H                          |       | RB1100AHx4              | RB1100x4            | 6.47.10 | 4383609  |          |          | 33  | 11/22/2021, 9:25:07 PM Online now | Monitoring Only   | Show |
| 91D7092         | Ve                         |       | RB1100AHx4              | RB1100x4            | 6.47.10 | 521328   |          |          | 102 | 11/22/2021, 9:25:08 PM Online now | Monitoring Only   | Show |
| 91D709E         | Pr                         |       | RB1100AHx4              | RB1100x4            | 6.47.10 | 3273173  |          |          | 163 | 11/22/2021, 9:25:25 PM Online now | Monitoring Only   | Show |
| D8580D2         | Tr                         |       | RB1100AHx4              | RB1100x4            | 6.47.10 | 7590606  |          |          | 85  | 11/22/2021, 9:24:28 PM Online now | < Monitoring Only | Show |
| 8C1A0A3         | D:                         |       | RB2011UiAS              | RB2011UIAS          | 6.47.10 | 4613253  |          |          | 33  | 11/22/2021, 9:27:43 PM Online now | < Monitoring Only | Show |
| D4440DI         | B                          |       | RB4011iGS+              | RB4011iGS+          | 6.47.10 | 3768211  |          |          | 101 | 11/22/2021, 9:26:10 PM Online now | Monitoring Only   | Show |
| F0260E1         | Fε                         |       | RB4011iGS+              | RB4011iGS+          | 6.47.10 | 1957     |          |          | 4   | 11/22/2021, 9:27:17 PM Online now | Monitoring Only   | Show |
| F0260EC         | R                          |       | RB4011iGS+              | RB4011iGS+          | 6.49    | 72383    |          |          | 108 | 11/22/2021, 9:24:52 PM Online now | Monitoring Only   | Show |
| 968909C0617D    | MikroTik Training Center 🧷 |       | RB4011iGS+5HacQ2HnD     | RB4011iGS+5HacQ2HnD | 6.47.10 | 793377   | 1        | 8        | 10  | 11/22/2021, 9:26:22 PM Online now | < Monitoring Only | Show |
| <br>            |                            |       |                         |                     |         |          |          |          |     |                                   |                   |      |

10/30 More Download

Reboot Reset Push file Delete Tag Untag

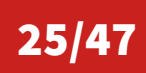

MUM ID 2021 - TR069 pada MikroTik

### **Device Page**

|                       | 0000                        |                    |          |        |       |  |  |  |  |  |  |
|-----------------------|-----------------------------|--------------------|----------|--------|-------|--|--|--|--|--|--|
| (Magen)               | EACS                        |                    |          |        |       |  |  |  |  |  |  |
|                       | v1.2.5+20210312233623       | Overview           | Devices  | Faults | Admin |  |  |  |  |  |  |
|                       |                             |                    |          |        |       |  |  |  |  |  |  |
| E48D8C-RB4011         | liGS%2B5Hac                 | Q2HnD-968909       | C0617D   |        |       |  |  |  |  |  |  |
| Monitoring Only V     | 1                           |                    |          |        |       |  |  |  |  |  |  |
| Pinging 59 153 82 8 ( |                             |                    |          |        |       |  |  |  |  |  |  |
| Last inform           | 11/22/2021, 9:33:           | 52 PM 🔵 Online nov | W Summon |        |       |  |  |  |  |  |  |
| Manufacturer          | MikroTik                    |                    |          |        |       |  |  |  |  |  |  |
| Hardware version      | v1.0                        |                    |          |        |       |  |  |  |  |  |  |
| Product class         | RB4011iGS+5Ha               | cQ2HnD             |          |        |       |  |  |  |  |  |  |
| Model Name            | RB4011iGS+5Ha               | cQ2HnD             |          |        |       |  |  |  |  |  |  |
| Serial number         | 968909C0617D                |                    |          |        |       |  |  |  |  |  |  |
| Ethernet 1 MAC        | B8:69:F4:BE:4A:8            | 37                 |          |        |       |  |  |  |  |  |  |
| Wireless 1 MAC        | B8:69:F4:BE:4A:9            | 91                 |          |        |       |  |  |  |  |  |  |
| Software version      | 6.47.10                     |                    |          |        |       |  |  |  |  |  |  |
| UP lime               | /933/7<br>MikroTik Training | Contor A           |          |        |       |  |  |  |  |  |  |
|                       | MIKIOTIK Training           | Center Z           |          |        |       |  |  |  |  |  |  |
| #Connected Clients    | 192.108.30.1 2              |                    |          |        |       |  |  |  |  |  |  |
| WI ANA SSID           | NikroTik Training           | Class #            |          |        |       |  |  |  |  |  |  |
| WLAN2 SSID            | MikroTik Training           | Class /            |          |        |       |  |  |  |  |  |  |
| WEARZ 33D             | winter interning            |                    |          |        |       |  |  |  |  |  |  |
| WLAN1 hosts           |                             |                    |          |        |       |  |  |  |  |  |  |

 MAC address
 Signal
 SNR
 Tx Packet
 Rx Packet
 Tx Byte
 Rx Byte
 CCQ
 Tx Frame
 HwTx Frame
 HwRx Frame
 Tx FrameByte
 Rx FrameByte
 HwTx FrameByte
 HwTx FrameByte
 HwTx FrameByte
 HwTx FrameByte
 HwTx FrameByte
 HwTx FrameByte
 HwTx FrameByte
 HwTx FrameByte
 HwTx FrameByte
 HwTx FrameByte
 HwTx FrameByte
 HwTx FrameByte
 HwTx FrameByte
 HwTx FrameByte
 HwTx FrameByte
 HwTx FrameByte
 HwTx FrameByte
 HwTx FrameByte
 HwTx FrameByte
 HwTx FrameByte
 HwTx FrameByte
 HwTx FrameByte
 HwTx FrameByte
 HwTx FrameByte
 HwTx FrameByte
 HwTx FrameByte
 HwTx FrameByte
 HwTx FrameByte
 HwTx FrameByte
 HwTx FrameByte
 HwTx FrameByte
 HwTx FrameByte
 HwTx FrameByte
 HwTx FrameByte
 HwTx FrameByte
 HwTx FrameByte
 HwTx FrameByte
 HwTx FrameByte
 HwTx FrameByte
 HwTx FrameByte
 HwTx FrameByte
 HwTx FrameByte
 HwTx FrameByte
 HwTx FrameByte
 HwTx FrameByte
 HwTx FrameByte
 HwTx FrameByte
 HwTx FrameByte
 HwTx FrameByte
 HwTx FrameByte
 HwTx FrameByte
 HwTx FrameByte
 HwTx FrameByte</th

| MAC address       | Signal | SNR | Tx Packet | Rx Packet | Tx Byte   | Rx Byte  | CCQ | Tx Frame | Rx Frame | HwTx Frame | HwRx Frame | Tx FrameByte | Rx FrameByte | HwTx FrameByte | HwRx FrameByte |
|-------------------|--------|-----|-----------|-----------|-----------|----------|-----|----------|----------|------------|------------|--------------|--------------|----------------|----------------|
| BE:0A:EC:0E:18:F8 | -56    | 45  | 6239      | 5534      | 3519429   | 805362   | 94  | 5071     | 5579     | 5559       | 10523      | 3556509      | 776995       | 3981127        | 1119497        |
| C4:AD:34:70:5E:CA | -39    | 62  | 194893    | 151541    | 194967426 | 61713921 | 95  | 136207   | 100907   | 152874     | 105689     | 196482618    | 61902463     | 237628227      | 66198922       |
| 04:D6:AA:54:EB:31 | -53    | 48  | 17086     | 17011     | 6025532   | 4972363  | 100 | 17086    | 17038    | 19427      | 25077      | 6059850      | 4873208      | 7534735        | 5747632        |
| C4:AD:34:70:5F:24 | -45    | 56  | 22401     | 10110     | 12517880  | 2125242  | 91  | 20224    | 8978     | 24088      | 12804      | 12629279     | 2095226      | 18483543       | 2643947        |
| C4:AD:34:70:5E:52 | -40    | 61  | 2818      | 3635      | 303656    | 410221   | 87  | 2698     | 1583     | 2810       | 3139       | 321188       | 424064       | 402673         | 563091         |
| C0:BD:D1:22:D8:A2 | -56    | 45  | 8299      | 7245      | 7008004   | 1122145  | 95  | 8299     | 7254     | 12241      | 8896       | 7024700      | 1079660      | 12118330       | 1409196        |
| 74:4D:28:BA:9D:1C | -52    | 49  | 29824     | 19066     | 26145215  | 4567460  | 96  | 24326    | 16659    | 25683      | 16672      | 26315104     | 4512712      | 29262526       | 5179483        |
| 20:34:FB:EC:3F:66 | -69    | 32  | 461       | 506       | 88093     | 90392    | 91  | 461      | 509      | 495        | 1108       | 89017        | 87699        | 107545         | 122403         |

26/47

#### MUM ID 2021 - TR069 pada MikroTik

Data dari wiki.mikrotik.com, ada 3 hal yang dapat dilakukan via ACS, yakni:

- RouterOS Update (1 Firmware Upgrade Image)
- Configuration Change (3 Vendor Configuration File)
- RouterOS default configuration change (X MIKROTIK Factory Configuration File)

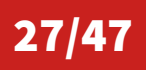

28/47

Supaya Genieacs dapat melakukan RouterOS Update maka hal yang perlu dilakukan adalah :

- Upload file .npk yang diperlukan dari tiap architecture yang digunakan.
- Buat dan upload file .xml untuk tiap architecture.
- Seluruh file yang diupload ke ACS menggunakan tipe **1 Firmware Upgrade Image**

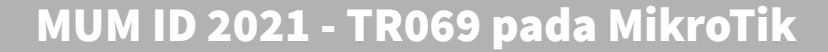

29/47

#### **New file**

Type 1 Firmware Upgrade Ima OUI E48D8C Product Class smips Version 6.47.10 File Choose File advanced-to...0-smips.npk

Save

Upload seluruh file .npk yang dibutuhkan dengan tipe **1 Firmware Upgrade Image** 

MUM ID 2021 - TR069 pada MikroTik

#### **Listing files**

#### Filter

30/47

| Name 🔤                           | Туре 😑                   | OUI 😑  | Product Class = | Version 😑 |
|----------------------------------|--------------------------|--------|-----------------|-----------|
| advanced-tools-6.47.10-smips.npk | 1 Firmware Upgrade Image | E48D8C | smips           | 6.47.10   |
| dhcp-6.47.10-smips.npk           | 1 Firmware Upgrade Image | E48D8C | smips           | 6.47.10   |
| ppp-6.47.10-smips.npk            | 1 Firmware Upgrade Image | E48D8C | smips           | 6.47.10   |
| security-6.47.10-smips.npk       | 1 Firmware Upgrade Image | E48D8C | smips           | 6.47.10   |
| system-6.47.10-smips.npk         | 1 Firmware Upgrade Image | E48D8C | smips           | 6.47.10   |
| tr069-client-6.47.10-smips.npk   | 1 Firmware Upgrade Image | E48D8C | smips           | 6.47.10   |
| wireless-6.47.10-smips.npk       | 1 Firmware Upgrade Image | E48D8C | smips           | 6.47.10   |
|                                  |                          |        |                 |           |

7/7 More Download

Pastikan untuk menyertakan file tr069-client supaya router target tetap masuk dalam pantauan setelah upgrade dan restart

MUM ID 2021 - TR069 pada MikroTik

- <?xml version="1.0"?>
- <upgrade type="links" version="1">
  - <config/>
  - <links>
    - <link>

<url>http://192.168.28.8:7167/advanced-tools-6.47.10-smips.npk</url>

- </link>
- <link>

```
<url>http://192.168.28.8:7167/ppp-6.47.10-smips.npk</url></link>
```

- <link>

```
<url>http://192.168.28.8:7167/system-6.47.10-smips.npk</url></link>
```

- <link> <url>http://192.168.28.8:7167/tr069-client-6.47.10-smips.npk</url> </link>
- </ink
- <link>

<url>http://192.168.28.8:7167/wireless-6.47.10-smips.npk</url>
</link>

</links>

</upgrade>

31/47

- Contoh file .xml untuk arch smips
- Jika ada router arch lainnya perlu dibuat file .xml yang sesuai.

MUM ID 2021 - TR069 pada MikroTik

32/47

#### New file

Туре 1 Firmware Upgrade Ima OUI Product Class Version File Choose File ros-smips-6.47.10.xml

Save

Upload .xml terkait dengan tipe **1 Firmware Upgrade Image.** OUI, Product Class dan Version biarkan kosong.

MUM ID 2021 - TR069 pada MikroTik

Ada 2 macam cara melakukan eksekusi RouterOS, yakni :

- Push dari tab Devices.
- Melalui Preset dan Provision sehingga bisa dibuat terjadwal atau berdasarkan even tertentu.

### **RouterOS Update - Push**

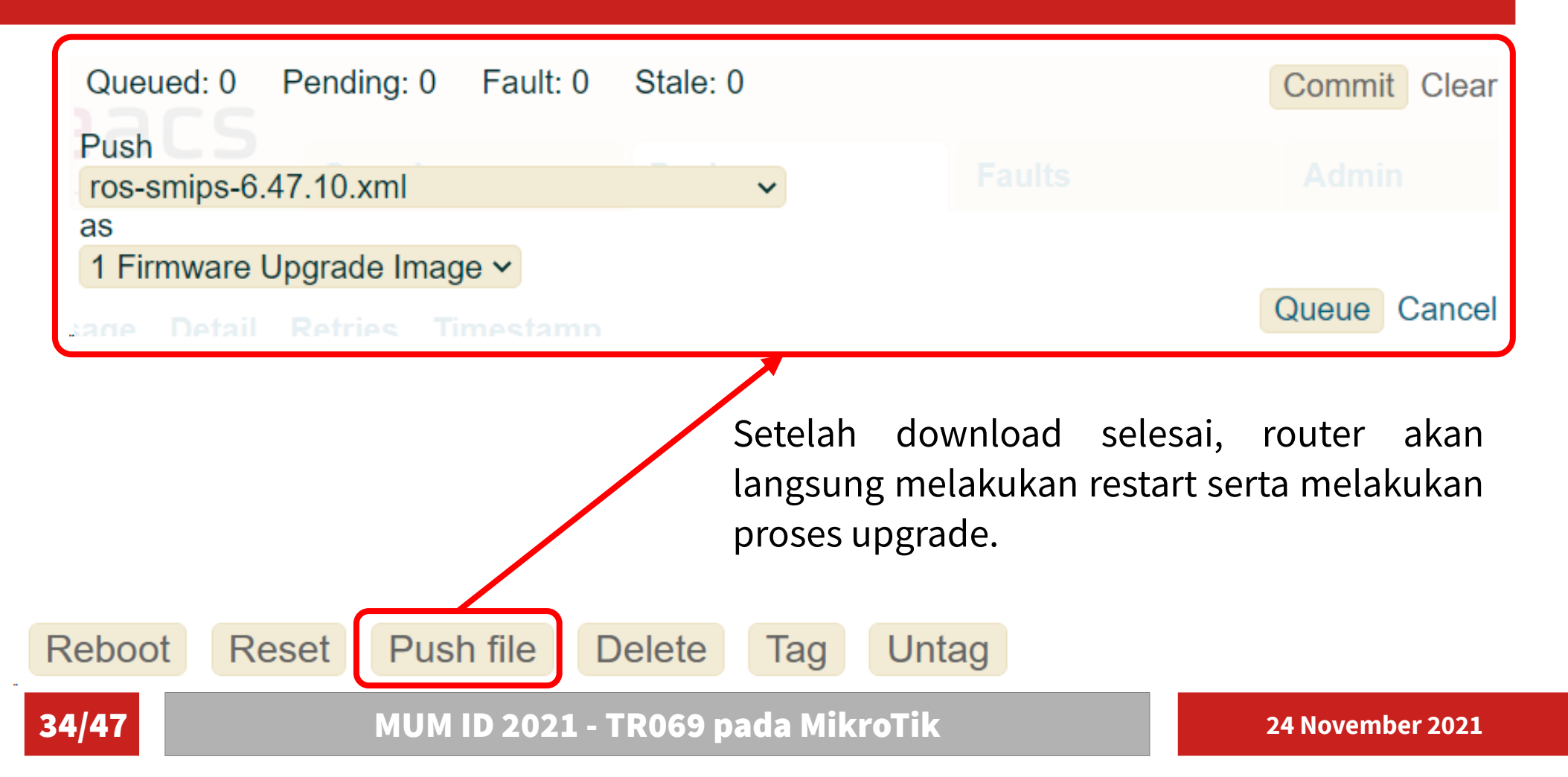

## **RouterOS Update – Provision & Preset**

#### **Editing provision**

Name

ros-upgrade

#### Script

| 1  | // Update the RouterOS version                                                           |
|----|------------------------------------------------------------------------------------------|
| 2  | log("->UPGRADE");                                                                        |
| 3  |                                                                                          |
| 4  | const new_major=6;                                                                       |
| 5  | const new_minor=47;                                                                      |
| 6  | const new_revision=10;                                                                   |
| 7  |                                                                                          |
| 8  | log("New version: "+new_major+"."+new_minor+"."+new_revision);                           |
| 9  |                                                                                          |
| 10 | <pre>let arch=declare( Device.DeviceInto.X_MIKROIIK_ArchName ,{Value:1}).value[0];</pre> |
| 11 | log (Arch: Harch);                                                                       |
| 12 | Tec filename- ros- farcht - filew_majort . filew_milliort . filew_revisiont .xmr,        |
| 14 | <pre>let str=declare("Device.DeviceInfo.SoftwareVersion".{value:1}).value[0]:</pre>      |
| 15 | log("Current version: "+str):                                                            |
| 16 |                                                                                          |
| 17 | <pre>let version = str.split(".");</pre>                                                 |
| 18 | var cur_major=Number(version[0]);                                                        |
| 19 | <pre>var cur_minor=(version[1] !== undefined)?Number(version[1]):0;</pre>                |
| 20 | <pre>var cur_revision=(version[2] !== undefined)?Number(version[2]):0;</pre>             |
| 21 |                                                                                          |

#### Save Delete

35/47

- Buat Provision dengan nama ros-upgrade seperti gambar di atas.
- Isi provision secara lengkap bisa di liat pada artikel di forum mikrotik https://forum.mikrotik.com/viewtopic.php?t=172399

MUM ID 2021 - TR069 pada MikroTik

## **RouterOS Update – Provision & Preset**

| New preset                                  |                                                                 |                                        |
|---------------------------------------------|-----------------------------------------------------------------|----------------------------------------|
| Name<br>smips-upgrade                       |                                                                 |                                        |
| Channel                                     |                                                                 |                                        |
| Weight                                      |                                                                 |                                        |
| Schedule<br>275 0 20 23 11 *                | Contoh preset untuk eksekusi upgrade pada jam 3 WIB (maks +     | · <b>4</b> <sup>1</sup> / <sub>2</sub> |
| Events<br>2 PERIODIC                        | menit) tanggal 24 November untuk router dengan SN 94A3093670D7. | •                                      |
| Precondition<br>Device.DeviceInfo.SerialNur | mber = "94A3093670D7"                                           |                                        |
| Provision<br>ros-upgrade 🗸                  |                                                                 |                                        |
| Arguments                                   |                                                                 |                                        |
| Save                                        |                                                                 |                                        |

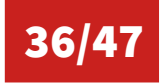

MUM ID 2021 - TR069 pada MikroTik

- Default configuration adalah konfigurasi yang sudah ada pada router saat dikirim dari pabrik. Konfigurasi ini juga akan muncul saat router direset.
- Selain menggunakan NetInstall, konfigurasi default ini bisa diganti menggunakan ACS, sehingga saat router direset maka yang akan muncul adalah konfigurasi yang di-push dari ACS ke router.
- File .rsc yang diupload ke ACS menggunakan tipe **X MIKROTIK Factory Configuration File**

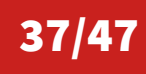

### New file

#### File

38/47

Choose File default.rsc

#### Save

#### MUM ID 2021 - TR069 pada MikroTik

/system reset

• Tambahkan file default.rsc dengan tipe

**X MIKROTIK Factory Configuration File** 

• Disarankan isi file default.rsc merupakan konfigurasi

Pastikan file default.rsc sudah di test dan tidak ada error.

minimal supaya router bisa terhubung ke internet setelah

Push file

| Queued: 0                               | Pending: 0 | Fault: 0 | Stale: 0 |  | Devices | Commi | tClear |  |  |  |  |
|-----------------------------------------|------------|----------|----------|--|---------|-------|--------|--|--|--|--|
| Push                                    | IIIEd      | LS       |          |  |         |       |        |  |  |  |  |
| default.rsc                             |            |          | ~        |  |         |       |        |  |  |  |  |
| as                                      |            |          |          |  |         |       |        |  |  |  |  |
| X MIKROTIK Factory Configuration File ~ |            |          |          |  |         |       |        |  |  |  |  |
| sting uevi                              |            |          |          |  |         | Queue | Cancel |  |  |  |  |
|                                         |            |          | 1        |  |         |       |        |  |  |  |  |

Tag

- Check log di router terhadap even file yang telah di push tersebut.
- Konfigurasi pada file .rsc akan diload saat ada perintah **/system reset** atau adanya proses reset pada RouterBoard.

Untag

Reboot Reset

39/47

MUM ID 2021 - TR069 pada MikroTik

Delete

40/47

| starting session, events: [6 CONNECTION REQUEST, ]                            |
|-------------------------------------------------------------------------------|
| send: Inform                                                                  |
| cvd: InformResponse                                                           |
| send: ""                                                                      |
| cvd: Download                                                                 |
| send: DownloadResponse                                                        |
| session finished ok                                                           |
| starting session, events: [7 TRANSFER COMPLETE, M Download (17c2fdfa7510000), |
| send: Inform                                                                  |
| cvd: InformResponse                                                           |
| send: TransferComplete [""]                                                   |
| cvd: TransferCompleteResponse                                                 |
| send: ""                                                                      |
| session finished ok                                                           |
| starting session, events: []                                                  |
| send: Inform                                                                  |
| cvd: InformResponse                                                           |
| send: ""                                                                      |
| session finished ok                                                           |
| cheduled next Periodic Inform after 300 seconds                               |
| Log pada router saat upload / push file selesai.                              |

MUM ID 2021 - TR069 pada MikroTik

Ada 2 (dua) tipe dari Configuration Change, yakni :

- Menambah / menghapus / mengganti (.alter) konfigurasi yang sudah ada
- Mengganti konfigurasi secara total (.rsc)
- Pastikan file yang akan di upload (.alter / .rsc) sudah di test dan tidak ada error.
- Tipe yang diupload ke ACS menggunakan tipe **3 Vendor Configuration** File

41/47

MUM ID 2021 - TR069 pada MikroTik

Cara menerapkan Configuration Change ada 2 macam, yakni:

- Push file di tab Device seperti Firmware Upgrade dan ROS default configuration change.
- Menggunakan scheduler / Preset seperti halnya Firmware Upgrade seperti yang telah dijelaskan sebelumnya.

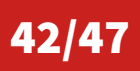

Contoh, script berikut untuk melakukan setting wireless interface pada hap-mini :

```
/interface wireless
set [find default-name=wlan1] mode=ap-bridge band=2ghz-g/n \
    ssid="Test 123" rate-set=configured basic-rates-b="" \
    basic-rates-a/g=12Mbps disabled=no supported-rates-b="" \
    supported-rates-a/g=12Mbps,18Mbps,24Mbps,36Mbps,48Mbps,54Mbps
```

Script ini disimpan dengan nama wlan-test123.alter

# **Configuration Change**

### New file

Type 3 Vendor Configuration F

OUI

#### Product Class

# Upload file wlan-test123.alter dengan tipe **3 Vendor Configuration File**

Version

#### File

Choose File wlan-test123.alter

#### Save

44/47

MUM ID 2021 - TR069 pada MikroTik

# **Configuration Change**

| Queued: 0<br>Push                                                                                                    | Pending: 0      | Fault: 0 | Stale: 0  |    | Devid | ces     | С                | ommit        | lear                    |
|----------------------------------------------------------------------------------------------------|-----------------|----------|-----------|----|-------|---------|------------------|--------------|-------------------------|
| wlan-test123                                                                                                    | 3.alter         |          | ~         |    |       |         |                  |              |                         |
| as<br>3 Vendor Co                                                                                                    | nfiguration Fil | e ~      |           |    |       |         |                  |              |                         |
| address                                                                                                    | MAC addres      | S        | Host name |    | In    | terface | Qı               | Queue Cancel |                         |
| <ul> <li>Pada menu Device, pilih device ya<br/>menjadi target dan pilih Push file.</li> <li>Pilih file wlan-test123.alter, lalu klik Que<br/>dan kemudian Commit.</li> <li>Silahkan check Log untuk perubahan ya<br/>terjadi.</li> </ul> |                 |          |           |    |       |         |                  |              | yang<br>Queue<br>I yang |
| Repoot R                                                                                                    | eset Pus        | n file   | Delete    | ag | Untag |         |                  |              |                         |
| 45/47 MUM ID 2021 - TR069 pada MikroTik                                                                                                    |                 |          |           |    |       |         | 24 November 2021 |              |                         |

#### References

- MikroTik Wiki https://wiki.mikrotik.com/wiki/Manual:TR069-client
- Genieacs Wiki https://wiki.genieacs.com/
- Genieacs Documentation http://docs.genieacs.com/en/latest/
- Forum Genieacs https://forum.genieacs.com/
- MikroTik TR069 @ MUM Afrika Selatan tahun 2017 https://mum.mikrotik.com/presentations/ZA17/presentation\_4990\_1512109593.pdf
- CPE WAN Management Protocol & Auto Configuration Server @ MUM Eropa tahun 2018 https://mum.mikrotik.com/presentations/EU18/presentation\_5202\_1523350603.pdf
- TR-069 Survive Customer Reset @ MUM Eropa tahun 2019 https://mum.mikrotik.com/presentations/EU19/presentation\_6365\_1552304020.pdf

## **Questions & Answers**

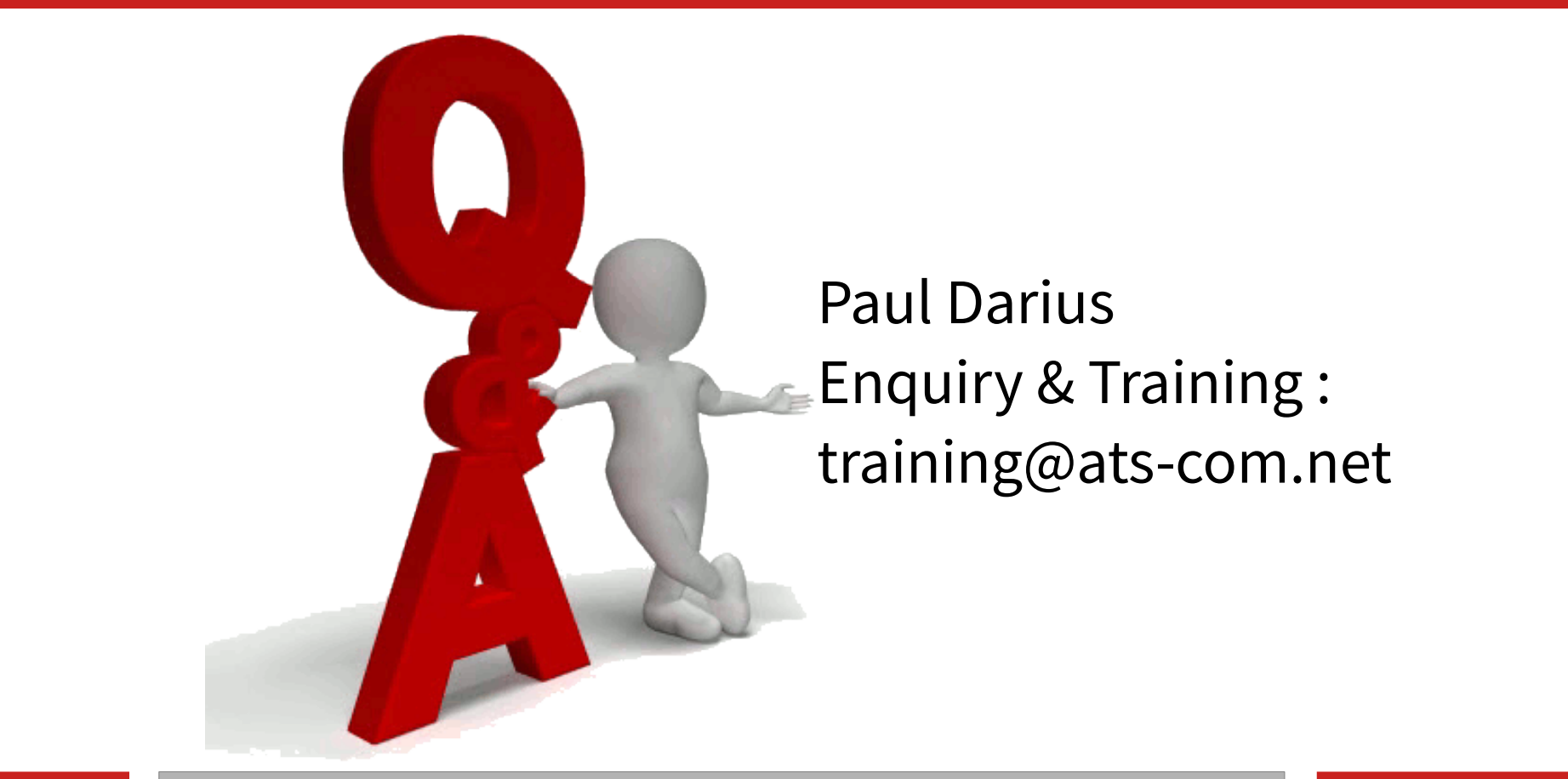

47/47

MUM ID 2021 - TR069 pada MikroTik